## ⑨Javaアイコンの表示方法

## <u>・JRE7またはJRE8の場合</u>

- 1.「スタート」ボタンを押してコントロールパネルをクリックします。
- 2. 「Java」をダブルクリックします。
- ※カテゴリ表示になっている場合には、

左側の「クラシック表示」(WindowsXPの場合は「クラシック表示に切り替える」)をクリックして表示してください。 Windows7のカテゴリ表示の場合は「プログラム」をクリックした後の画面に表示されます。

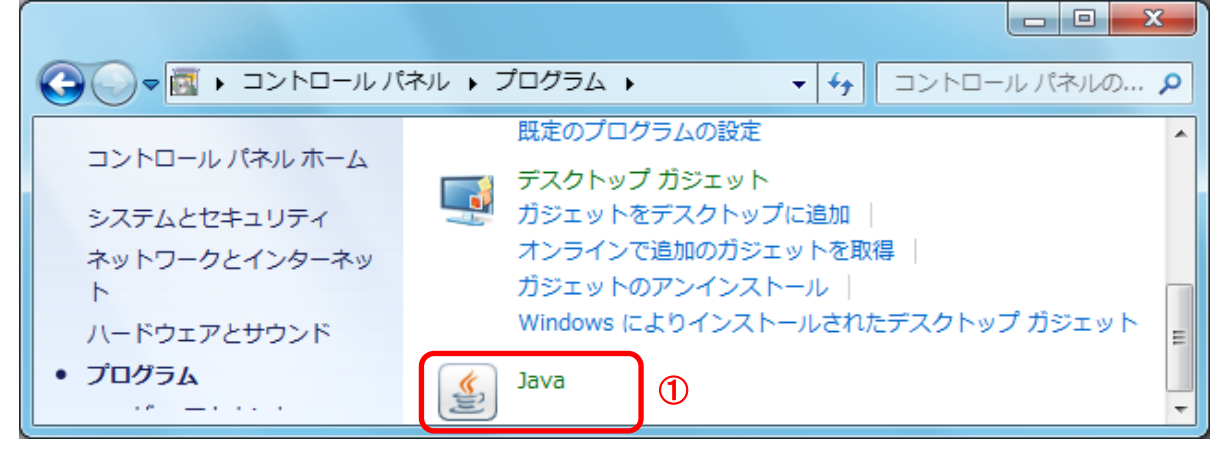

Java コントロールパネルにて以下の操作を行います。

 (1)[詳細]タブ①をクリックします。
 (2)[その他]オプションの[システムトレイにJavaアイコンを配置]チェック・ボックス②をチェックします。
 (3)[適用]ボタン③をクリックします。
 (4)[OK]ボタン④をクリックします。
 以上で設定は終了です。

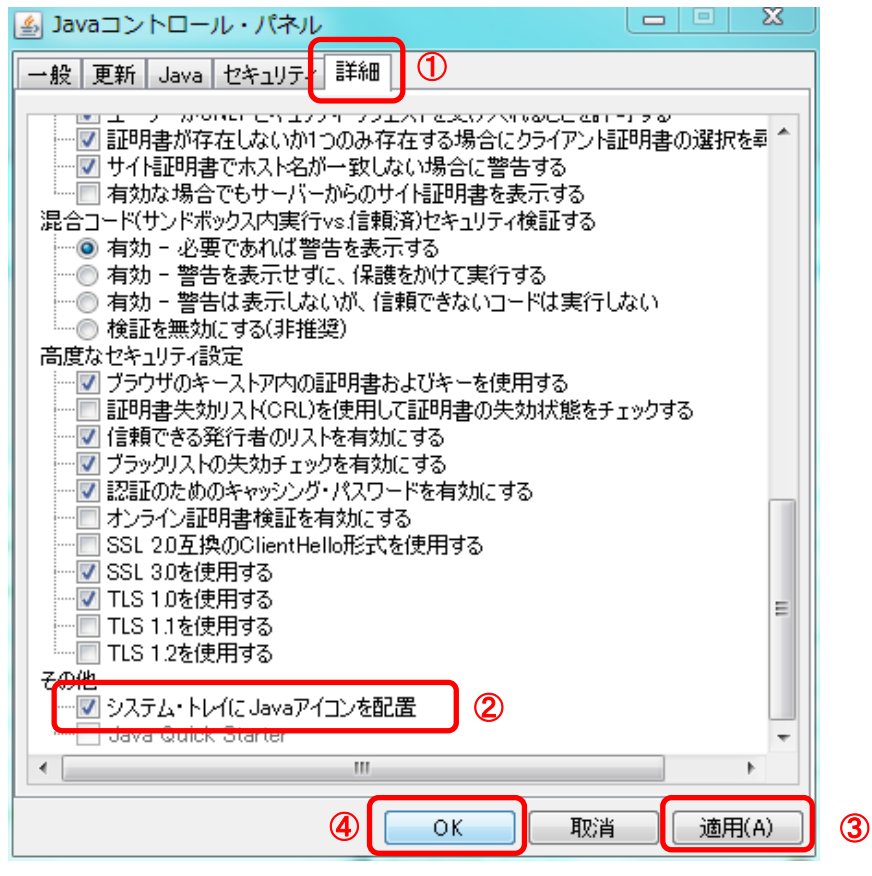